# 科技管理与服务信息平台上线后横向科技项目业务办理 问答手册

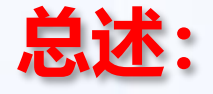

≻线上办理

除盖章、纸质材料归档外,其余事项全部网上流转,如何办理请查看下页问答
 >线下办理

- 科技转化中心盖科技合同专用章(马区:思源楼201室;余区:余区行政楼409室)
   盖章时,合同上应按学校授权权限已签字;党政办盖学校公章、法人章(腾飞楼125室)
  - (提示: 50万元及以下合同由学院科研院长或院长签, 50万元以上合同由学校签字)
- 科技转化中心立项审批通过后,将纸质合同交所在单位科研办归档
- ▶温馨提示:请记得先进行合同登记,审批完成提示"转化中心盖章"后再找相应人员签字,然 后盖章,让合同来回修改的"路"在线上跑。

# 横向科技项目业务办理流程概览

|      | 业务事项                                                 | か理流程 か理流程 かせい しょうしょう しょう しょう しょう しょう しょうしょう しょうしょう ひょう しょうしょう しょうしょう ひょうしょう しょうしょう しょうしょう しょうしょう ひょうしょう しょうしょう ひょうしょう しょうしょう しょうしょう しょうしょう しょうしょう しょうしょう しょうしょう しょうしょう ひょうしょう しょうしょ しょうしょう しょうしょう しょうしょう しょうしょう しょうしょう しょうしょう ひょうしょう しょうしょう しょうしょう しょうしょう しょうしょう しょうしょう しょうしょう しょうしょう しょうしょう しょうしょう しょうしょう しょうしょう しょうしょう しょうしょう しょうしょう しょうしょう しょうしょう しょうしょう しょうしょう しょうしょう しょう |
|------|------------------------------------------------------|----------------------------------------------------------------------------------------------------|
|      | - - - - - - - - - -<br>橫向项目相关资料领取及用印<br>(详见后页的"问题2") | 提交"转化中心其他用印"申请 —— 学院科研办、科研院长、科技转化中心科室、 党政办用印<br>分管处长依次线上审核                                                                                                    |
|      | 合同盖章<br>(详见后页的"问题3")                                 | 提交"合同登记"申请 —— 学院科研办、科研院长、科技转化中心科室、 —— 科技转化中心用印<br>提交 "合同登记"申请 —— 分管处长分权限依次线上审核 地点:思源楼201或余区行政楼409                                                                                                    |
|      | 项目立项<br>(详见后页的"问题4")                                 | 提交"立项"申请       学院科研办、科技转化中心科室、                                                                                                    |
|      | 签订补充协议<br>(详见后页的"问题5")                               | 提交"合同登记"申请,登记     学院科研办、科技转化中心科室、                                                                                                    |
| 线上办理 | 项目上账<br>(详见后页的"问题6")                                 | 提交"经费上账"申请 ──> 科技转化中心科室、财务处依次线上审核 ─> 系统自动上账                                                                                                    |
|      | 项目变更<br>(详见后页的"问题7")                                 | .<br>提交"事项变更"申请 ──── 学院科研办、科研院长、科技转化中心科室、 ──> 系统自动变更<br>分管处长依次线上审核                                                                                                    |
|      | 项目转委托<br>(详见后页的"问题8")                                | 已立项项目发起"转委托"合同登记 —————学院科研办、科研院长、科技转化中心科室、科技转化中心用印<br>分管处长分权限依次线上审核地点:思源楼201或余区行政楼409                                                                                                    |
|      | 项目立子项<br>(详见后页的"问题9")                                | 项目负责人发起"子项"设立申请 —— 主项目负责人、主项目科研办、主项目科研院长、 系统自动设立子项, 子项目负责人、子项目科研办、子项目科研院长、 系统自动设立子项, 生成项目编号 4<br>科技转化中心科室、分管处长依次线上审核                                                                                                    |
|      | 项目结题、结束<br>(详见后页的"问题10")                             | 已立项项目发起"项目结题" 学院科研办、科研院长、科技转化中心科室、 —— 系统自动变更项目状态<br>或"项目结束"申请                                                                                                    |
| ᄽᆍᆂᆂ | 学校公章、法人章<br>科技合同专用章 <mark>盖章环节</mark>                | 党政办盖学校公章、法人章 (地点: 腾飞楼125室) 科技转化中心盖科技合同专用章 (地点: 思源楼201室或余区行政楼409室)                                                                                                    |
| 线下奶埋 | 项目纸质材料归档环节                                           | 新立项目合同、转委托、事项变更、结题等相关纸质材料交所在单位科研办,科研办定期交科技转化中心备档。                                                                                                    |

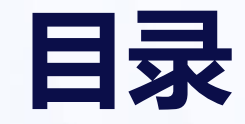

问题1:如何登录科技管理与服务信息平台(新)? 问题2:我要投标、项目实施过程中有材料要领取和盖章怎么办? 问题3:谈好合同后,我该怎么办?该如何给合同盖章?

问题4: 合同主体均签字盖章后, 我要做什么? 怎么立项获得项目号?

问题5:我有项目要签补充协议,怎么走流程?

问题6:我项目来款了,怎么上账?

问题7:我项目实施过程中有事项要变更怎么办?

问题8:我项目有转委托怎么办?

问题9:我有项目要设立子项,怎么办理?

问题10:我有项目结题或中止、终止,需要哪些材料?怎么办理?

# 问题1: 如何登录系统?

# 所有线上办理的事项均通过"科技管理与服务信息平台(新)"办理

### > 如何进入该系统?

| 央速通道      |          |          |      | -                    | <b>I</b>                                                                                                    |           |                |
|-----------|----------|----------|------|----------------------|----------------------------------------------------------------------------------------------------|-----------|----------------|
| 业务系统 常用链接 |          |          |      | 教工一张表                | 学院平台                                                                                                    | 毕业生商校系统   | 教务系统           |
| •         |          |          |      |                      | <b>(</b>                                                                                                    |           |                |
| 教工一张表     | 学院平台     | 毕业生商校系统  | 教务系统 | 非师生常驻人员门             | 理工智课                                                                                                    | 访客门禁授权    | OA系统           |
|           | <b>2</b> |          |      | <b>5</b><br>财务综合服务系统 | <b>秋</b> 村村市 (1997) (1997) (19977) (19977) (19977) (1997) (1997) (1997) (1997) (1997) (1997 | 成果与知产管理运… | <b>专利</b> 软苔管理 |
| 非师生常驻人员门  | 理工智课     | 访客门禁授权   | OA系统 |                      | •                                                                                                    |           | $\bigcirc$     |
|           |          | 展升至即应用 > |      |                      |                                                                                                    | (A.I      | 8              |

1. 在浏览器输入网址 <u>http://zhlgd.whut.edu.cn</u>, 进入智慧理工大

2. 点击"快速通道"中的"科技管理与服务信息平台(新)"

| 🗴 水 浦 ヹ ス 大 茅 科技管理与服务信息平台                                                                                                    | 0. 驾驶舱 🌹 童高峰 当前角色: 1.科研秘书 🛛 🗸 🧮 提                                                                                                    |  |  |  |
|----------------------------------------------------------------------------------------------------|----------------------------------------------------------------------------------------------------|--|--|--|
| 通通知公告                                                                                                    | 总符办任务                                                                                                    |  |  |  |
| <ul> <li>▲ [2022-12-10 15:52:27]关于做好2022年度科研工作量核算准备工作的通知</li> <li>▲ [2022-12-10 15:52:27]教师分解经费、认领论文、分配专利工作量比例及填损专著等信息的操作说明</li> <li>▲ [2022-12-10 15:52:27]教师分解科研经费的操作说明</li> <li>▲ [2022-12-10 15:52:27]科研稿书审核论文认领信息、专著等信息的操作说明</li> </ul>                                                                                                    | <ul> <li>2023-09-28第有论文认领审核任务: Fiber-Reinforced Asphalt Mixture Design on Anti-Skid Surfacing for Fie</li> <li>2023-09-28第有论文认领审核任务: 融煤体规划下高校校史文化育人模式探究</li> <li>2023-09-28第有论文认领审核任务: edundancy Control of Anti-lock Braking System Based on Electro-hydrau</li> <li>2023-09-28第有论文认领审核任务: "元字宙" 校史馆:协同记忆扩展模型体系构建</li> </ul>                                                                                                    |  |  |  |
| Image         Image         Image <t< th=""><th>副         副         副         日         日         1         1         1         1         1         1         1         1         1         1         1         1         1         1         1         1         1         1         1         1         1         1         1         1         1         1         1         1         1         1         1         1         1         <th1< th=""> <th1< th=""> <th1< th=""> <th1< th=""></th1<></th1<></th1<></th1<></th></t<> | 副         副         副         日         日         1         1         1         1         1         1         1         1         1         1         1         1         1         1         1         1         1         1         1         1         1         1         1         1         1         1         1         1         1         1         1         1         1 <th1< th=""> <th1< th=""> <th1< th=""> <th1< th=""></th1<></th1<></th1<></th1<> |  |  |  |
| 科研人员功能                                                                                                    | 2(例试) @ 产学研平台合同登记(例试) @ 校企合作平台合同登记(例试) @ 项目立项申请(例试) @ 我的科研项目                                                                                                    |  |  |  |

3. 在科研信息平台主页, 点击"科研项目", 再点击 "科研人员功能"中的快捷菜单

| 系统登录-方法二                          |                                         |                                          |                                                                                                    |
|-----------------------------------|-----------------------------------------|------------------------------------------|----------------------------------------------------------------------------------------------------|
| - → C ▲ 不安全 202.114.90.229/pgin 1 | iế 🖈 🖬 🛦 🍺                              | · (11) (11) (11) (11) (11) (11) (11) (11 | НЕАВЕННИНО (5 ГОДА)                                                                                                    |
| ⑤ 武法理二大学                          | 用户名密码登录 统一账号登录 2                        |                                          | 8-08-0 X8-8-0                                                                                                    |
| 科技管理与服务信息平台                       |                                         |                                          | (3) = M^s                                                                                                    |
|                                   | ▲ 9/18/1281+6//sec18//Fit/9             | 武理微校园 影 资料                               |                                                                                                    |
|                                   | al malant o                             |                                          |                                                                                                    |
| 11000                             |                                         | 移动应用统一管理 序生体放开模 个性化设置应用                  | <ul> <li>(4)、参加2 (4)の回転用料 (4)(4)(4)(5)(5)(5)(5)(4)(4)(4)(5)(5)(5)(5)(4)(4)(5)(5)(5)(5)(5)(5)(5)(5)(5)(5)(5)(5)(5)</li></ul> |
|                                   | 12 A                                    |                                          |                                                                                                    |
|                                   |                                         |                                          |                                                                                                    |
| A AND                             | 工業以示<br>第5月40年8月21日4月日代人位(10月2年9月21天年)。 | (1) 委員式 2 大学<br>(2010) 2011 137 et norm  | antheme: personale of threading poors (testimum: come                                                                       |
|                                   | 建议测虑器: 😜 火風 💿 谷歌                        |                                          |                                                                                                    |

- 1. 在浏览器输入网址"http://202.114.90.229"进入用户登录页面
- 2. 点击页面中的"统一账号登录",页面跳转到武理微校园统一身份认证页面
- 3. 使用武理微校园账号或者手机号登录进入科研服务管理平台

| 系统首页                                                                                                    |                         |            |                          |                  |                                                                                                   |
|----------------------------------------------------------------------------------------------------|-------------------------|------------|--------------------------|------------------|---------------------------------------------------------------------------------------------------|
| 🔝 科技信息平台                                                                                                    | « 40a2                  |            |                          |                  | <b>〔10</b> 当前角色: 科研人员 🛛 退出                                                                        |
| (2) 首页<br>(2) 项目管理 · · · · · · · · · · · · · · · · · · ·                                                                                                    | 项目申报通知 🜖                |            |                          | 更多>              | 待审批(0)                                                                                            |
| <ul> <li>I 经费管理</li> <li>- 4</li> <li>- 4<th>已細版 申报计划1</th><th></th><th></th><th>2023-09-23 10:22</th><th>名称 英型 提交人 提交时间 操作</th></li></ul> | 已細版 申报计划1               |            |                          | 2023-09-23 10:22 | 名称 英型 提交人 提交时间 操作                                                                                 |
| <ul> <li></li></ul>                                                                                                    |                         |            |                          |                  |                                                                                                   |
| <ul> <li>         回 论文管理 ~     </li> <li>         0, 著作管理 ~     </li> </ul>                                                                                                    |                         |            |                          |                  | TH/7CH/CH9                                                                                        |
| <ul><li>ロ 标准管理 ~</li><li>回 研究服告管理 ~</li></ul>                                                                                                    | 项目公示(19)                |            |                          | 豊彦 >             | 系统通知 💶                                                                                            |
| <ul> <li>ぷ 专利管理</li> <li>ご 科研工作量</li> </ul>                                                                                                    | 名称<br>229环境公示发布4        | 没布人<br>董忠宪 | 发布时间<br>2023-09-23       | 提作<br>详情         | <b>叩报社北川</b> 2023-09-23 10.22                                                                     |
| <ul> <li>Ⅰ 科技学术活动管理 ~</li> <li>◎ 系統管理 ~</li> </ul>                                                                                                    | 229公示编辑测试2<br>需要公示测试111 | 黄忠夾<br>黄忠夾 | 2023-09-23<br>2023-09-13 | 洋箭洋箭             | 申报计划1         2023-09-23 10:22           1         王云华: 您有新的审批, 请去审批列表音看         2023-09-26 19:39 |
|                                                                                                    | 3333<br>测试公示详情页面,项目列表   | 重忠宪<br>重忠宪 | 2023-09-04<br>2023-07-26 | 洋師               | 2 王云华: 您的审批已被驳回         2023-09-26 19:34                                                          |
|                                                                                                    |                         |            |                          |                  | 3 王云华: 您有新的审批, 请去审批列表意看 2023-09-25 16:50                                                          |
| lin.                                                                                                    |                         |            |                          |                  | ▲ 王云华:您的审批已被驳回         2023-09-25 16-66           ● 申报计划1         2023-09-23 10-22                |
| ○ 系统操作手册                                                                                                    |                         |            |                          |                  |                                                                                                   |

# 问题2:我要投标、项目实施过程中有材料要领取和盖章怎么办?

> 进入"科技管理与服务信息平台(新)"系统,其他用印模块,进行材料领取和用印申请
 > 注意: 此处的用印,指使用学校公章和法人章,横向科技合同用印不在此处申请

| 命 首页                 | 其他用印审批 / 科发院其   | 他用印列表 / 用印登记 | <u>e</u>                                                       |
|----------------------|-----------------|--------------|----------------------------------------------------------------|
| 合项目                  |                 | 1            | 。<br>依次点击菜单"其他用印审批"->"转化中心其他用印"                                |
| 国 空要<br>登 用印<br>留 波雨 | 科发院其他用印         | 其他用印申请       | ->"其他用印申请",进入其他用印申请列表页面。                                       |
| 田 実励<br>(凹 统计        | 科技奖励其他用印        | 请选择 提交申      | 点击 反起用印申请 按钮,进行用印申请。<br>请后,点击"其他用印申请",在列表里可以查看审批进度             |
| ◎论文                  | 田四主寺。           | 审批通          | 过后,在列表里点击操作按钮,下载用印审批单,去党政办125室用印                               |
| 项目所属                 | <b>星单位:</b> 请输入 | 申请人: 请输入     | 流程状态:  重置  直询                                                  |
| ž                    | 申请用印事由          | 管理科室         | 导出选中数据     导出全部2     发起用印申请       申请人     申请时间     流程状态     操作 |

## 问题3: 谈好合同后, 我该怎么办? 该如何给合同盖章?

- 进入"科技管理与服务信息平台(新)"系统,项目管理模块,根据合同类型进行合同登记
- ➢ 合同审批流程显示"转化中心盖章"环节时,找上一节点的审批人在合同上签字,到科技转化中心盖章。
- 如果实现电子签章后,学校先签字盖章的合同,可下载系统里已审核通过的自带签字章的合同,不需要
   再签字(目前系统尚未实现电子签章功能)。
- 横向技术开发、技术咨询、技术服务合同 → "横向科技合同管理"模块合同登记
- 技术转让、技术许可等成果转化合同
- 异地科研机构合同、产学研平台合同
- 校企合作平台合同

- → "成果转化合同管理"模块合同登记
- → "校地科技合作平台管理"模块合同登记
- → "校企科技合作平台管理"模块合同登记

| · · · · · · · · · · · · · · · · · · · |                                    |              |
|---------------------------------------|------------------------------------|--------------|
| <b>命</b> 首页                           | 项目申报通知                             | 注音: 合同登记时 如里 |
| ⑤ 项目管理 ^                              |                                    | · 洗及转奏托式设备购置 |
| 纵向项目申报管理                              |                                    | 请将该部分经费值入"非  |
| 横向科技合同管理→技术开发、                        | 技术咨询、技术服务合同,联系电话: 87651485项目管理科    | 研费"由研究费和非研   |
| 成果转化合同管理→技术转让、                        | 技术许可,联系电话: 87650178 成果转化科 暂无数据     | 费之和为合同总经费。   |
| 校地科技合作平台管理+异地科                        | 开机构、产学研合作平台合同,联系电话: 87650600 区域合作科 |              |
| 校企科技合作平台管理→校企科                        | 支合作平台合同,联系电话:87661992 校企合作科        |              |
| 项目立项管理                                |                                    |              |
| 已立项项目管理                               |                                    |              |

# 问题4: 合同主体均签字盖章后, 我要做什么? 怎么立项获得项目号?

- > 合同主体均签字盖章后,则合同已成立并生效,就可以进行立项申请
- > 进入"科技管理与服务信息平台 (新)"系统,项目立项管理模块,进行立项申请。
- 立项申请不需要录入其他信息,但要上传合同主体均签字盖章后的合同扫描件或照片
- > 立项申请审批通过后,将合同交所在单位科研办,科研办点击纸质归档,则立项成功,自动生成项目编号

| ← C              | ▲ 不安全   202.114.90.3 | 229/manage/projectApproval/ | project Approval Lsit |   |           |      |         |            |                |
|------------------|----------------------|-----------------------------|-----------------------|---|-----------|------|---------|------------|----------------|
|                  | ≫ 展开                 |                             |                       |   |           |      | 导出      | 选中数据 导出    | 金部 ②           |
| ~ <del>~ ~</del> | 项目管理 / 项目立项管理 / 立项   | 列表                          |                       |   |           |      |         |            |                |
|                  |                      |                             | 按口小十                  |   | 合同类别      | 合同编号 | 项目所属单位  | 项目状态       | 操作             |
| 1 项目             | 纵向项目甲报管埋 >           |                             | 坝日状态:                 | _ | 横向科技合同    |      | 计算机智能学院 | 2 待立项      | 操作             |
| 王 经费             | 横向科技合同管理             |                             |                       |   |           |      |         |            |                |
| 을 用印             | 成果转化合同管理 >           |                             |                       |   |           |      | 计异机省能子院 | ☑ 待⊻坝      | 查看 -           |
| 钳 奖励             | 校地科技合作平台管理 >         |                             |                       |   | 横向科技合同(涉… |      | 计算机智能学院 | 😐 立项审批中    | 编辑             |
| ଓ 統计             | 校企科技合作平台管理 >         | 项目名称                        | 管理科室                  |   | 横向科技合同    |      | 计算机智能学院 | 😐 立项审批 🕫   | 立项             |
| 目 论文             | 项目立项管理               | 立项申请                        |                       |   | 横向科技合同    |      | 计算机智能学院 | 😐 立项审批中    | 操作             |
| <b>叭</b> 著作      | 已立项项目管理              | 立项审核                        |                       |   | 横向科技合同    |      | 计算机智能学院 | 😐 立项审批中    | 操作             |
| ① 标准             |                      |                             |                       |   | 塔向斜挂合同    |      | 计算机管部系统 | A tradeway | 153 <i>V</i> = |

•在立项列表中可以对科研人员已通过合同审批的项目申请进行相关操作。 •科研人员<mark>点击"立项"</mark>,可进行立项操作,<mark>点击"编辑</mark>"可以修改处于待立项状态的项目立项信息。立项过程中信 息保存后可以再编辑,但是提交了则不能再编辑了,得审批环节驳回了才能编辑。

#### 问题5:我有项目要签补充协议,怎么走流程?

- 补充协议属于合同的范畴,参照合同登记盖章的流程办理。进入"科技管理与服务信息平台 (新)"系统,选择主合同相应类型的合同版块进行合同登记。
- > 登记页面,勾选属于已立项项目的补充合同,填上主项目编号及名称。
- > 审批完成后用印,补充协议的合同主体均已签字盖章后,将协议交科技转化中心归档。
- 按流程审批完后,若涉及项目立项内容的更改,则需在已立项项目管理中发起事项变更申请。
   具体操作详见事项变更办理。

|          |                        |                                        | 》展开                                   |
|----------|------------------------|----------------------------------------|---------------------------------------|
| <b>•</b> | 项目管理 / 横向科技合同列表 / 合同登记 |                                        |                                       |
| 命 首页     | 1 771/HH++112          | 命 首页                                   | 项目管理 / 横向科技台向列表 / 台向登记                |
| 🖻 项目     | 纵向项目申报管理 >             | 🔁 项目                                   |                                       |
| 凰 经费     | 横向科技合同管理 选择主项目合同相对应的   | <ol> <li>图 经费</li> <li>을 用印</li> </ol> |                                       |
| 요 用印     | 成果转化合同管理 合同管理版块,进行合同   | 笛 奖励                                   | 其他信息                                  |
| 钳 奖励     | 登记<br>校地科技合作平台管理 >     | (円 统计                                  | 属于已立项项目补充合同* 不属于                      |
| ଓ 統计     | 校企科技合作平台管理 >           | ₩ 著作                                   |                                       |
| 圓 论文     | 项目立项管理                 | 山 标准                                   | 项目编号* 请输入项目编号查询                       |
| ₩ 著作     | 已立项项目管理                | ₽ 专利                                   | 已立项项目名称*                              |
|          |                        | 11 工作量                                 | 提交后等待审批                               |
| □ 标准     | 其他信息                   | る 活动                                   | 审批通过后签字、用印                            |
|          |                        | ⑦ 系统                                   | <sup>关键词*</sup> 协议主体均签字盖章后, 交科技转化中心归档 |

#### 问题6:我项目来款了,怎么上账?

 > 项目上账不再线下进行,不需要到科技转化中心开分配单,也不需要去财务办上账
 > 进入"科技管理与服务信息平台(新)"系统,选择"经费",点击"经费上账管理"进入 "经费上账"模块,发起上账申请,等待系统审批流转即可。

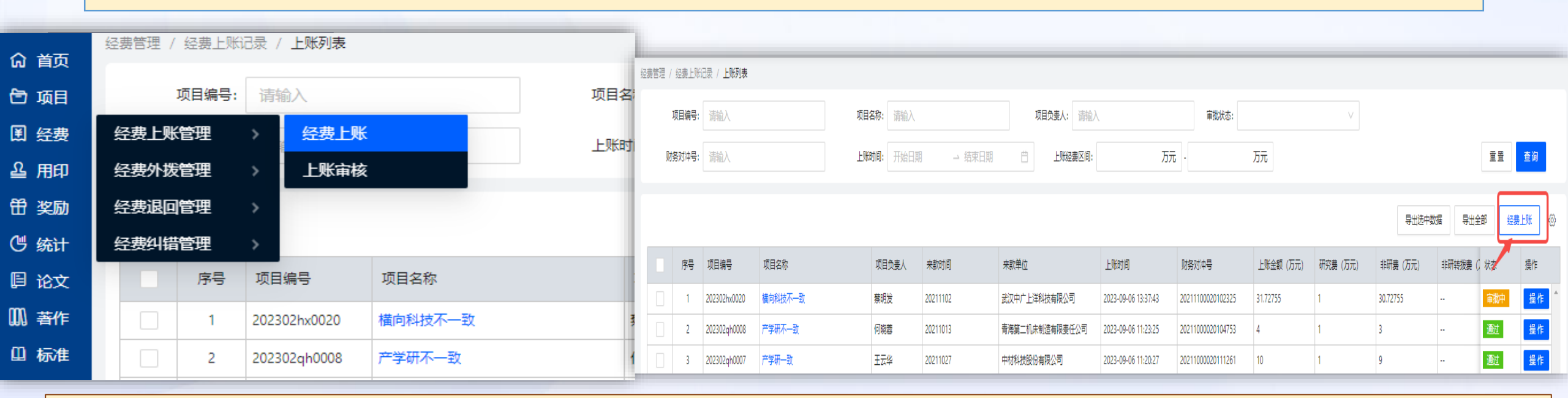

#### 或者可以勾选需要上账的项目->点击"经费上账"按钮,将项目信息带入到经费上账页面

|    |              |         |       |          |                |                     |                   |           |          | 导出选中数    | 据 导出: | 全部经费  |    |
|----|--------------|---------|-------|----------|----------------|---------------------|-------------------|-----------|----------|----------|-------|-------|----|
| 序号 | 项目编号         | 项目名称    | 项目负责人 | 来款时间     | 来款单位           | 上账时间                | 财务对冲号             | 上账金额 (万元) | 研究费 (万元) | 非研费 (万元) | 非研转拨费 | () 状态 | 操作 |
| 1  | 202301gx0060 | 纵向项目申报  | 王云华   | 20211115 | 武汉精微高博测试技术有限公司 | 2023-09-25 15:09:45 | 20211100020107708 | 1.79      | 1        | 0.79     |       | 通过    | 操作 |
| 2  | 202302hx0020 | 横向科技不一致 | 蔡明发   | 20211102 | 武汉中广上洋科技有限公司   | 2023-09-06 13:37:43 | 20211100020102325 | 31.72755  | 1        | 30.72755 |       | 审批中   | 操作 |

#### 问题7:我项目实施过程中有事项要变更怎么办?

- 事项变更,如委托单位、合作金额、项目周期、项目名称、项目负责人变更,均在"科技管理 与服务信息平台(新)"系统,"已立项项目管理"模块,点击操作,提交事项变更申请,输 入变更原因,上传相关附件证明材料,等待审批通过。
- 委托单位、合作金额、项目周期、项目名称的变更,需先与委托方签订补充协议,并在事项
   变更申请里上传双方已签字盖章的补充协议。
- 项目负责人变更,如果主合同里有限制项目负责人变更的,需先与委托方签订补充协议,并 在事项变更申请里上传双方已签字盖章的补充协议;若主合同未明确项目负责人及联系人, 则需提供变更说明,原项目负责人签字、新项目负责人签字,双方所在单位科研院长签字、 盖章,线下提交科技转化中心审批,审批通过后再发起事项变更;经和财务沟通,项目已进 行过经费上账的,除极端情况(离职、去世),不允许变更项目负责人,项目负责人可向财 务申请添加财务审核人。

#### 项目事项变更申请

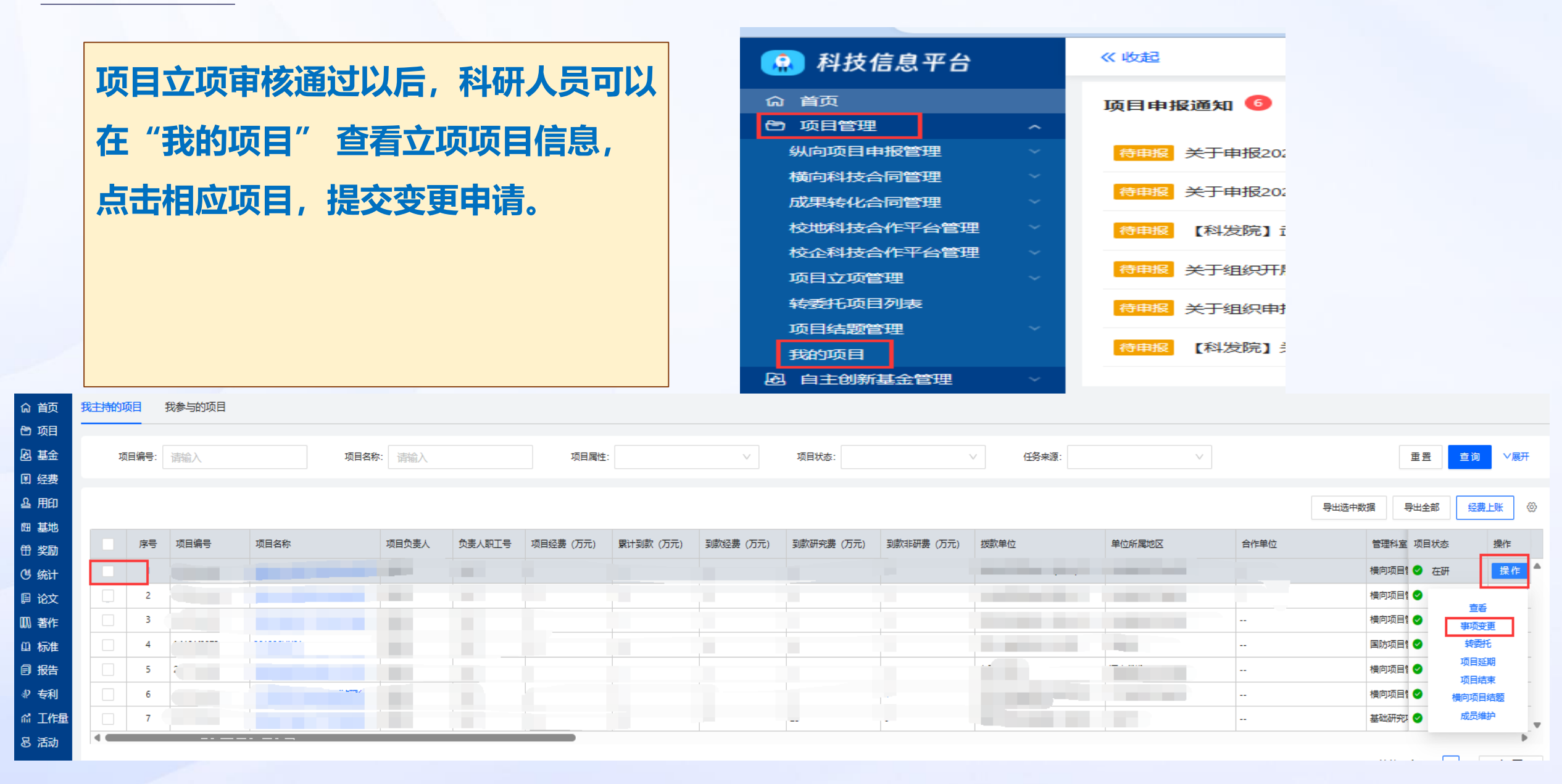

### 问题8:我项目有转委托怎么办?

- > 转委托办理流程及材料准备:
- 1.原则上需主合同有明确约定,或有委托方出具转委托同意函;
- 2.项目负责人转委托承诺书;
- 3.公示期满的公示截图(公示期限5个工作日);
- 4. 第三方营业执照及其他资质材料;
- 5.转委托合同文本

送上办理:符合转委托要求后,在"已立项项目管理"模块,发起转委托申请,等待审批用印,参照横向科技合同审批流程。线上审批通过后,请受托方先盖章,携带系统里上传的转委托材料纸质版和受托方已盖章的转委托合同文本到科技转化中心盖章,将整套材料交科技转化中心一份。

| 第十二条 横向项目在实施过程中,需与第三方合作(外协)   | 第十一条 转委托合同签订之前,应由各教学科研单位进行   |
|-------------------------------|------------------------------|
| 的, 原则上主合同应有明确约定。项目负责人与第三方洽谈合同 | 内部公示。公示内容包括主合同项目名称、项目负责人、合同经 |
| 内容,并按规定签订转委托合同。               | 费及到校经费、项目起止时间,以及转委托合同的名称、受托单 |
| 项目负责人应申明与第三方的关系,对第三方单位资质和履    | 位、合同金额。公示期限为5个工作日。公示无异议后,按规定 |
| 行合同能力、合作(外协)项目的真实性、可行性、合规性和业  | 签订合同。                        |
| 务相关性等负责,并由所在单位和科技合作与成果转化中心进行  | 科研结余经费外协合同签订之前需进行内部公示,公示流程   |
| 审核。                           | 参照转委托合同执行。                   |
| 《武汉理工大学横向科技项目管理办法》校科字〔2020〕4号 | 《武汉理工大学技术合同管理办法》校科字〔2020〕3 号 |

### 问题8:我项目有转委托怎么办?

#### 1. 不受理无公示材料的转委托合同签署及用印申请;

转委托合同签订

2.转委托原则上需主合同文本中约定部分事项同意转委托给第三方实施,尤其对于合同中有约定需委托方书面同意转委托的、有保密要求的以及更换项目成员需通知委托 方等要求的,<mark>不受理</mark>无委托方书面同意材料的转委托合同签署及用印申请;

3. 不受理无受托方相关资质材料的转委托合同签署及用印申请;

4. 不受理与主合同研究事项关联度不大的转委合同签署及用印申请;

5. 不受理主合同无到账经费的转委托合同签署及用印申请;

6.若主合同未允许与第三方共享知识产权,则<mark>不受理</mark>转委托合同中未约定知识产权归 学校独有的转委托合同。

| 😱 科技信息平台   | 《收起         | 项目级别 | 合同調   | <b>姮状</b> 态       | 操作         |
|------------|-------------|------|-------|-------------------|------------|
| 命首页        | 项目申报通知 🌀    |      |       |                   |            |
| 白 项目管理 ^   |             |      | 横向杉 🔮 | • 在研              | 操作         |
| 纵向项目申报管理   | 待申报 关于申报202 |      |       |                   |            |
| 横向科技合同管理   |             |      | 🗳     | '<br>*=           |            |
| 成果转化合同管理   | 春申报 关于申报202 |      |       |                   |            |
| 校地科技合作平台管理 | 待申报 【科发院】i  |      | •     | 事项变               | 更          |
| 校企科技合作平台管理 |             |      |       | tt <del>⊼</del> t | £          |
| 项目立项管理     | 待申报关于组织开机   |      |       | +7323             |            |
| 转委托项目列表    | 待申报 关于组织申封  |      |       | 项目延               | 期          |
| 项目结题管理     |             |      |       | ,<br>             | 東          |
| 我的项目       | 待申报 【科发院】   |      | 🤇     | # 5 7 9           | (+四        |
| 2 自主创新基金管理 |             |      |       | (個門坝日)            | <b>拓</b> 迦 |

# 问题9:我有项目要设立子项,怎么办理?

➢ 子项目设立要求为:

1.到校金额为 300 万元 (含 300 万元) -500 万元或软科学项目到校金额为 100 万元 (含 100 万

元)-150万元的,可设1个子项目;

2.到校金额为 500 万元(含 500 万元)-1000 万元或软科学项目到校金额为 150 万元(含 150

万元)-300万元的,可设2个子项目;

3.到校金额为 1000 万元以上(含 1000 万元)或软科学项目到校金额为 300 万元以上(含 300 万元)的,可设 3 个子项目。

> 子项目申请材料及办理:达到子项目设立要求后,项目负责人可根据科研实际情况需要申请 设立子项,提交设立子项的说明(包括但不限于:子项设立原因、子项目名称、子项目负责 人、子项目负责单位、子项目金额等)主项目负责人及所在科研单位负责人、子项目负责人 及所在科研单位负责人签字、盖章,科技转化中心分管领导审批后,由科技转化中心项目管 理科在系统里办理子项设立。

# 问题10:我有项目结题或中止、终止,需要哪些材料?怎么办理?

- ≻ 横向项目结题要求为:
  - 1.合同履行完毕,任务成果通过委托验收,合同经费已到齐;
  - 2.按照合同约定的结题条款办理结题或出具项目委托单位结题或验收证明。
- 项目确实履行完毕,款项已到齐,因项目年代久远,委托方已注销或无法联系上,确需办理
   结题的,由项目所在单位出具情况说明,并签字盖章,作为项目结题的其他类材料。
- > 横向项目结题办理:
  - 1. 在"科技管理与服务信息平台(新)"系统,"已立项项目管理"模块,点击"横向项目结
- 题",提交结题申请,上传项目结题相关材料。
  - 2. 结题材料原件上注明项目编号,由科研办定期交科技转化中心或老师直接交科技转化中心。
- 项目履行完毕后,请老师们及时办理项目结题手续。

## 问题10:我有项目结题或中止、终止,需要哪些材料?怎么办理?

#### > 横向项目中止、终止:

1.项目终止须签订终止协议,明确权利义务情况;中止的也需出具中止说明,项目合同主体均签字 盖章。

2. 在"科技管理与服务信息平台(新)"系统, "已立项项目管理"模块, 点击"项目结束", 提 交相应类型的结束申请, 上传项目结束相关材料。

3. 项目结束材料原件上注明项目编号,由科研办定期交科技转化中心或老师直接交科技转化中心。

|     | _ |          | 项目管理 / 已立项项目管理 / | 项目列表 / 横向项目结题                  |               |      |            |           |    |
|-----|---|----------|------------------|--------------------------------|---------------|------|------------|-----------|----|
| 202 |   | 左研 操作    | 项目基本信息           |                                |               |      |            |           |    |
|     |   |          | 项目名称             | 横向科技不一致                        |               |      |            |           |    |
|     | 0 |          | 合同编号             | 02302hx0020 <b>合同类型</b> 技术咨询合同 |               | 管理科室 | 橫向项目管理科    |           |    |
|     |   | 吉岳 -     | 项目所属单位           | 计算机智能学院 ,                      |               |      |            |           |    |
|     | 0 |          | 项目负责人            | ᅚᇊᆸᄮᆉᄪᇏᇏᇴ                      | =             |      | 负责人联系电话    |           |    |
|     |   | 事项变更     | 委托/合作/共建单位       | ——坝日 纪 辺 贝 国                   |               |      |            |           |    |
|     | 0 | 项目结束     | 合同到期时间           |                                |               |      | 2024-09-05 |           |    |
|     |   |          |                  |                                |               |      |            |           |    |
|     | 0 | 横向项目结题   | 项目经费信息           |                                |               |      |            |           |    |
|     |   |          | 会同经费             | 11万元                           | 2218元至114合全型成 | 万元   |            | 副会经期      | 万元 |
|     |   | +-707 ++ | E PARLAN.        |                                | Shuhadan      | 1370 |            | HINNEL IN |    |

"在研"状态的项目根据需要,通过"操作"按钮选择"横向项目结题"或"项目结束",进入到项目结题或结束页面,提交申请。